# Readiwriter Parent Letter

#### Dear Parent or Guardian,

The transition to distance learning is a challenge, but we want you to know you have support.

Your child has take-home access to Readiwriter. Readiwriter is an education program developed hand in hand with teachers across the globe. They simply sign in with their Readiwriter user-name and password using any compatible computer or mobile device.

We have put together an easy to follow collection of support resources to make using Readiwriter at home as simple as possible for both parents/guardians and your children.

#### Sign into login.readiwriter.com with your child to start exploring.

To assist you in keeping your child on track we have included the following support documents:

Student Console Map.

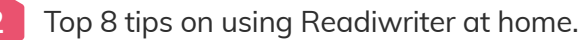

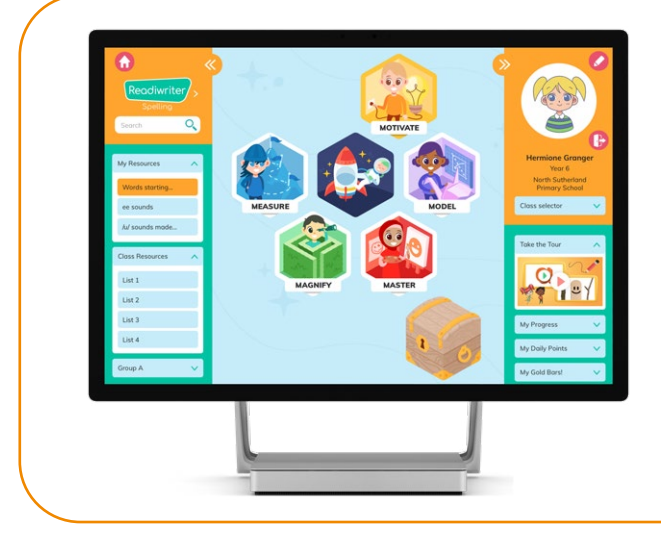

Engagement is at the heart of Readiwriter Spelling. The student console puts your child in charge, granting them access to all tools and activities. Activities such as Syllable Sushi, Magic Boxes and Look, Say, Cover, Write, Check are designed to captivate your child's interest, encouraging autonomous learning and discovering the joy of learning.

Readiwriter

| <b>C</b> 1 |     |      |        |         |
|------------|-----|------|--------|---------|
|            | ant | Padd | writer | odun    |
| Stute      |     | NEUU |        | LUGIII. |
|            |     |      |        |         |

Fill out your child's login details sent by their teacher.

| Username: | - |
|-----------|---|
|-----------|---|

Password: \_\_\_\_

Sign in at: login.readiwriter.com

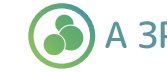

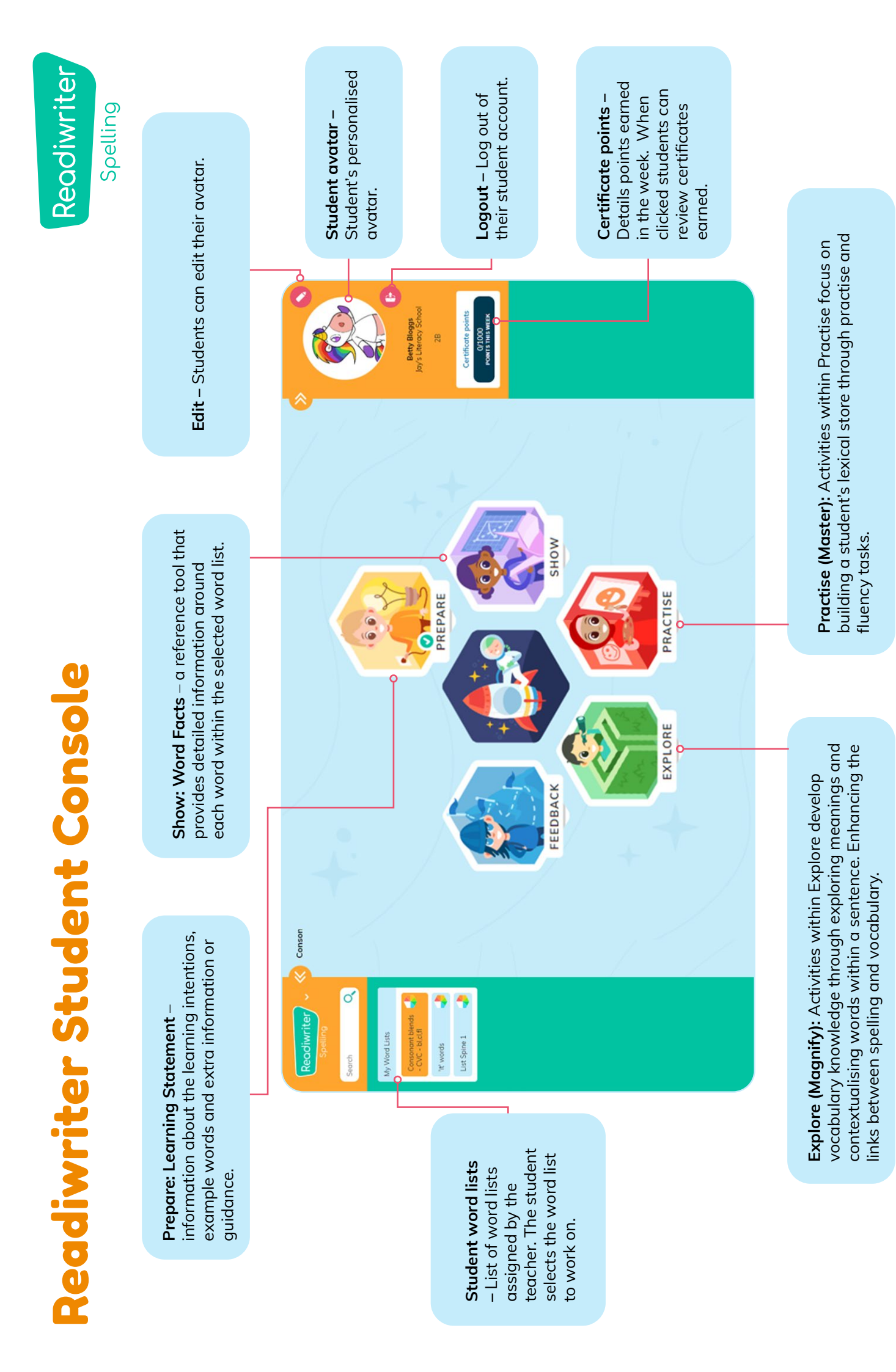

## **Top 8 Tips for using Readiwriter to support your** child's learning at home.

### Readiwriter

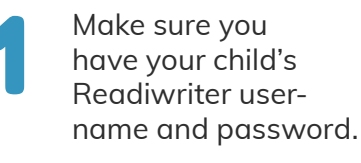

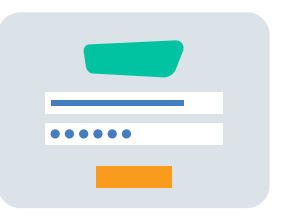

Readiwriter Spelling is full of great additional activities that make learning spelling fun. Make sure to check out Syllable Sushi and Picnic Panic!

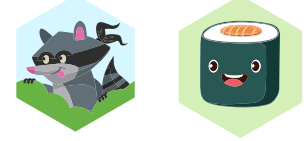

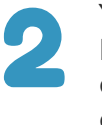

You child can access Readiwriter Spelling on any compatible computer or mobile device with Internet access.

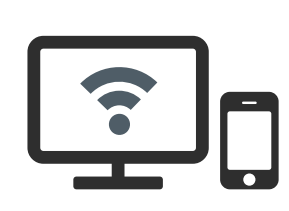

Encourage your child to achieve a weekly certificate, by earning 1000 points or more. You can only achieve 1 certificate each week.

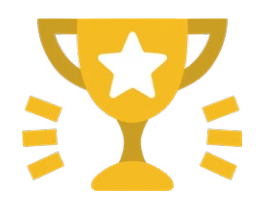

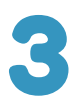

Your child's teacher has set them up with the correct curriculum content allowing your child the ability to explore independently, as well as completing any assigned work.

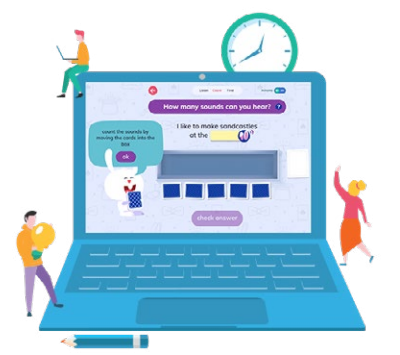

Have your child select from 'My Word Lists' on the left hand side of the screen to explore all the tiles on their homepage using different word lists.

| Readiwriter/ ~          |  |  |  |  |
|-------------------------|--|--|--|--|
| Spelling                |  |  |  |  |
| Search Q                |  |  |  |  |
|                         |  |  |  |  |
| My Word Lists           |  |  |  |  |
| Compound Word<br>Battle |  |  |  |  |
| The worst alphabet list |  |  |  |  |

Practising Spelling offline is important too! Check your email for any printable worksheets their teacher has sent home.

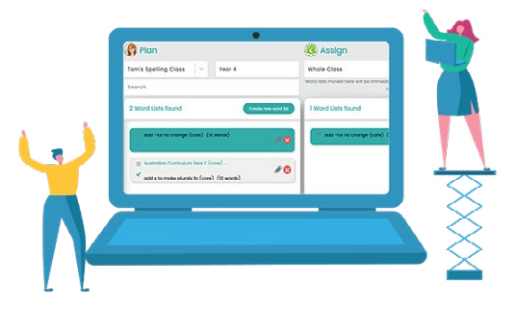

A 3P Learning product

Celebrate achievements and have fun! Certificates and points can be found on the top right hand corner of the student console under your child's avatar. Let your child get creative by changing up their avatar, making it as unique as they are!

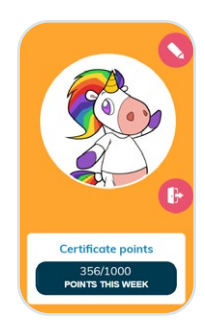